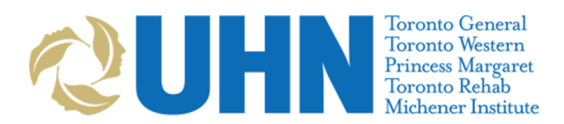

## **UHN Occupational Health**

COVID-19 – Swab & Go EPR Order Entry Tip Sheet

## UHN COVID-19 – Swab & Go EPR Order Entry Tip Sheet

\*Tip Sheet courtesy of UHN Health Services

| Goal   | Input employee data into EPR Order Entry – COVID-19 Virus Detection<br>IMPORTANT – The below fields are used for Data Reporting to UHN Leadership. They help IPAC and<br>Occ health to proactively see emerging trends. Please try to be accurate in your selections (ask<br>clarifying questions with presenting employee to be able to select the best options in EPR). |                                                                                                    |  |  |  |  |
|--------|----------------------------------------------------------------------------------------------------|----------------------------------------------------------------------------------------------------|--|--|--|--|
| Step # | Step Name                                                                                                    | Actions                                                                                                    |  |  |  |  |
|        | Visit Selection                                                                                                    | <ul> <li>Search the patient by MRN</li> <li>Conduct PPID check to ensure the right patient record is open</li> <li>Ensure the correct visit is selected by checking: <ul> <li>Visit date = Today's date</li> <li>Visit location = Occ Health</li> <li>Visit status = active</li> </ul> </li> </ul>                                                                                                    |  |  |  |  |
| 1      |                                                                                                    | Conduct PPID check to ensure the right patient record is selected Test,Ip Location: active OP MRN: 7017543                                                                                                    |  |  |  |  |
|        |                                                                                                    | Home Address:       12 main street       Birthdate:       20-Feb-63       Visit Count:       2         vancouver, ON V6C 1T0       Age:       57Y       OHIP #:         Home Telephone:       (654) 654-6565       Sex:       Female         Visit Number       Start Date       Stop Date       Specialty       Physician       Visit Location       Types       Status       facility         50000010712       01-Jun-20       TG-OccHeatth       OP       active       UHN DEV         11310000220       18-Jun-13       11-Oct-18       Revchiatry       Abbey,S       TG-5MB Card       IP       discharged/clo       UHN DEV         List date = Today's date       2.       Visit Location = OccHealth       3.       Visit Status = active |  |  |  |  |
| 2      | Order Selection                                                                                                    | Go to "order entry" → enter as "Direct Order" → Search "COVID-" → Select<br>"COVID-19 Virus Detection"  Search Options  COVID-1  Procedure / Order Set Name  Search  Proced  COVID-19 Virus Detection  Proced  COVID-19 Virus Detection  Proced  COVID-19 Virus Detection  Proced                                                                                                    |  |  |  |  |
| 3      | Order Entry                                                                                                    | <ul> <li>Fill out each field as prompted by the system</li> <li>2). When: Select #6 "now (label/collection)</li> <li>3). Specimen: Select the appropriate swab</li> <li>4). Clinical Symptoms: <ul> <li>Always select "NONE" since <u>only asymptomatic employees</u> should be tested at the Swab &amp; Go clinic</li> <li>If employee is experiencing any symptoms, please direct them to the TG COVID-19 full assessment centre clinic for full assessment.</li> <li>5). Asymptomatic Reasons:</li> <li>Always select "Part of the UHN employee testing program"</li> </ul> </li> </ul>                                                                                                    |  |  |  |  |

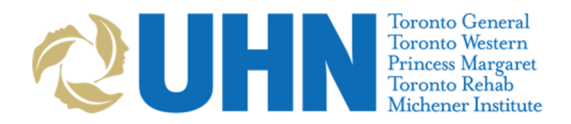

## **UHN Occupational Health**

COVID-19 – Swab & Go EPR Order Entry Tip Sheet

If employee is here for a positive re-swab or testing because of an exposure, please direct them to the TG COVID-19 full Assessment Centre clinic for full assessment.

## Example:

| Order Entry - COVID-19 Virus Detection |                                                                                                    |                                                                                                    |   |                                           |  |  |  |
|----------------------------------------|----------------------------------------------------------------------------------------------------|----------------------------------------------------------------------------------------------------|---|-------------------------------------------|--|--|--|
| ir<br>C                                | Once collected, please put specimen(s) in 2 biohazard bags<br>a person to specimen receiving. DO NOT SEND via pneum:<br>COVID-19 Virus Detection | and transfer<br>atic tube system.                                                                                                    |   |                                           |  |  |  |
|                                        | Order Comment:                                                                                                    | Please be sure to complete the mandatory test<br>fields accurately or else this test may be<br>rejected by Public Health Ontario Laboratory. |   | Enter/select the appropriate<br>date/time |  |  |  |
| 1                                      | 2) When:                                                                                                    | Monday, 1 June 2020 Rout                                                                                                    | • | Select the appropriate swab               |  |  |  |
| 3                                      | 3) Specimen:                                                                                                    | Nasopharyngeal Swab                                                                                                    |   |                                           |  |  |  |
| 4                                      | 4) Clinical Symptoms:                                                                                                    |                                                                                                    |   | Should always select " <u>NONE</u> "      |  |  |  |
|                                        | 5) Asymptomatic Reasons:                                                                                                    | Part of the UHN staff testing program                                                                                                    | • | Should always select "Part of the UHN     |  |  |  |
|                                        | Reason for Test.                                                                                                    | Asymptomatic - surveillance                                                                                                    |   | staffing testing program".                |  |  |  |
| ;                                      | 7) Site:                                                                                                    | Toronto General                                                                                                    |   | This will auto-populate reason for test   |  |  |  |
| 8                                      | 3) Comment:                                                                                                    |                                                                                                    |   | as "Asymptomatic – surveillance"          |  |  |  |
|                                        | Reason Text:                                                                                                    | Asymptomatic - surveillance                                                                                                    |   |                                           |  |  |  |
|                                        |                                                                                                    |                                                                                                    |   |                                           |  |  |  |
|                                        |                                                                                                    |                                                                                                    |   |                                           |  |  |  |
|                                        |                                                                                                    |                                                                                                    |   |                                           |  |  |  |